## 秋田大学附属図書館 施設予約システム入力方法 (スマホ版)

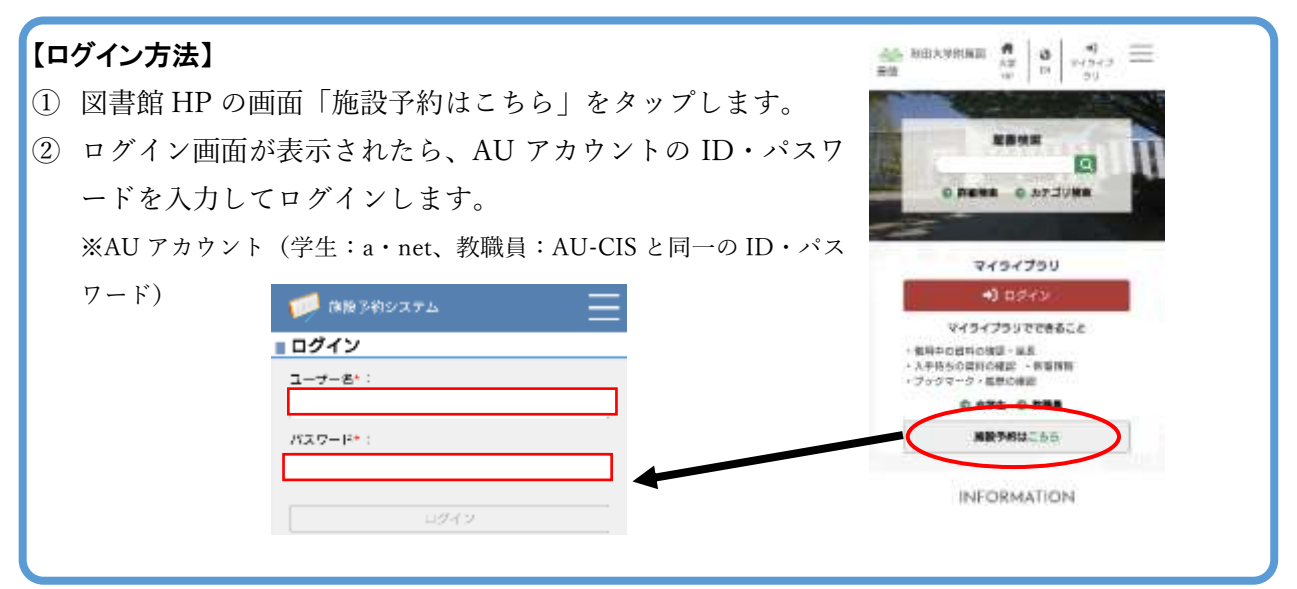

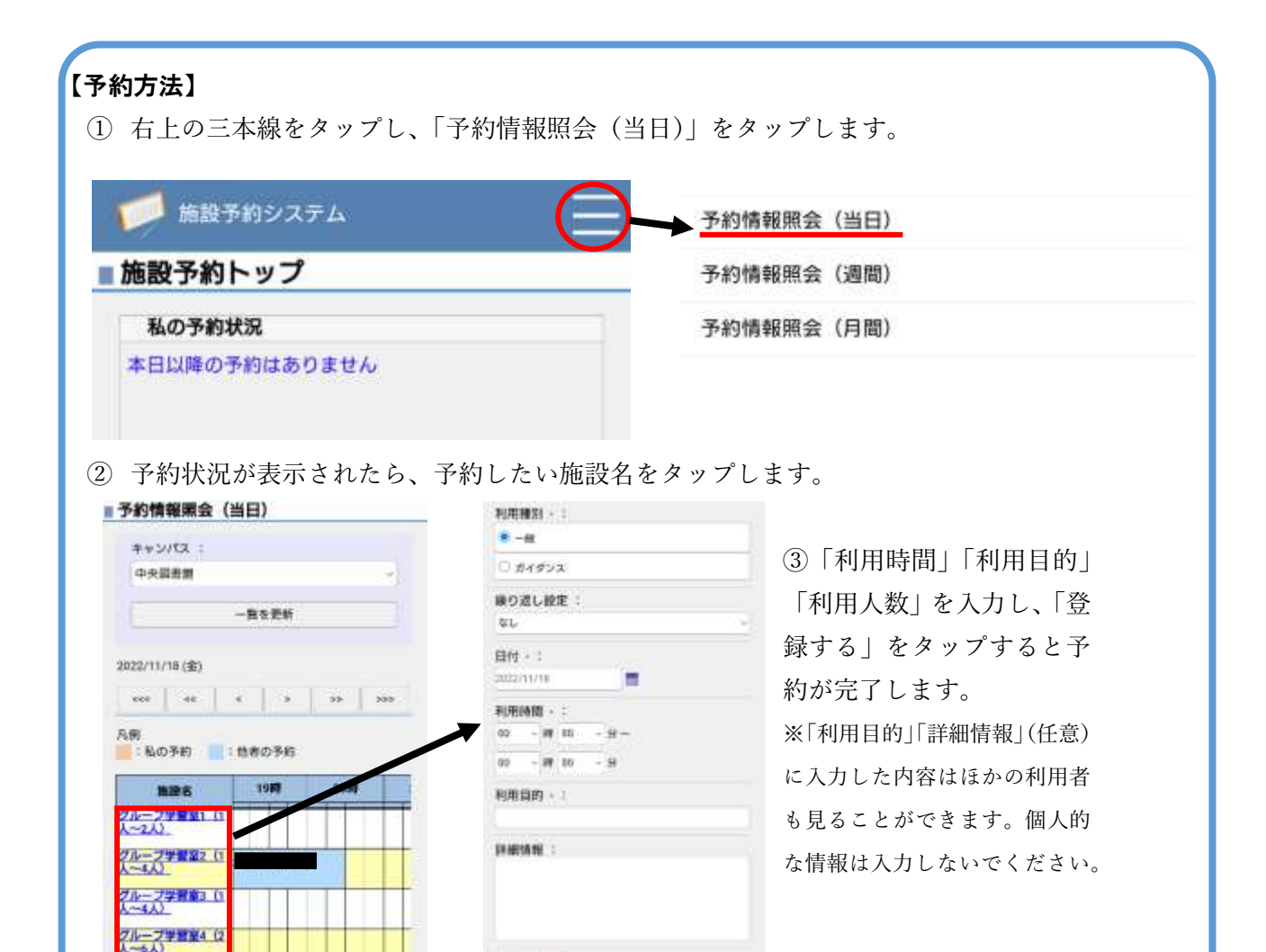

利用人数。

1 A

学習習習1 (1~4人)

## 秋田大学附属図書館 施設予約システム入力方法 (PC版)

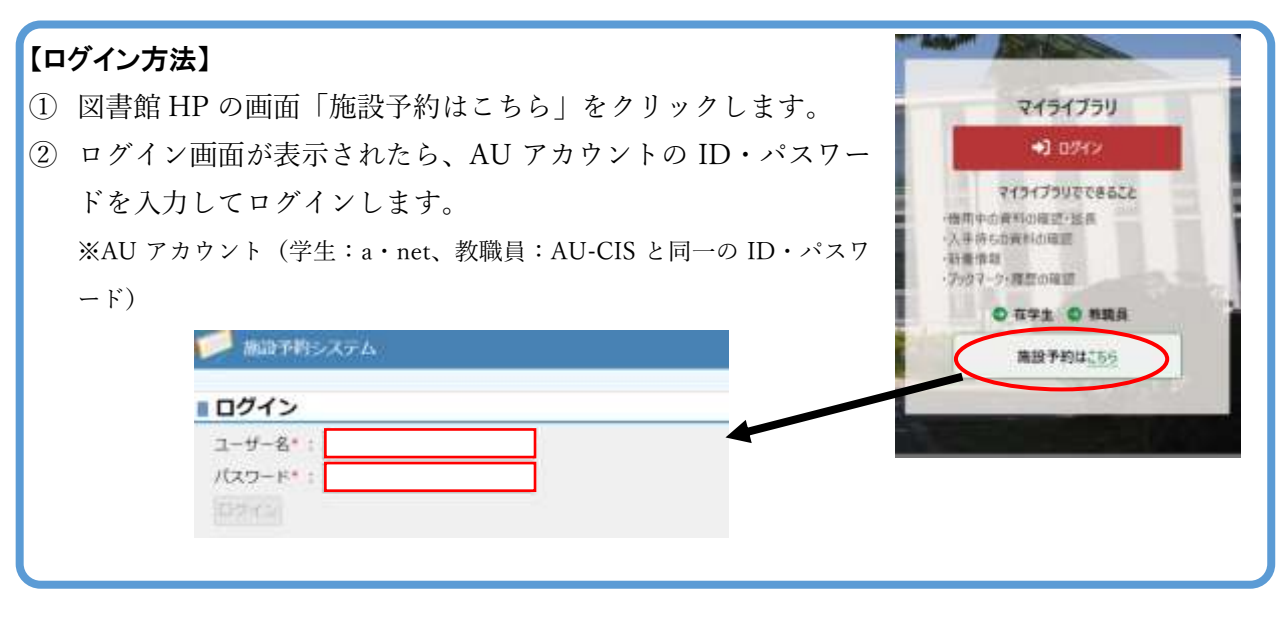

## 【予約方法】

- ① 「予約情報照会(当日)」をクリックします。
- ② 予約状況が表示されたら、予約したい施設名をクリックします。

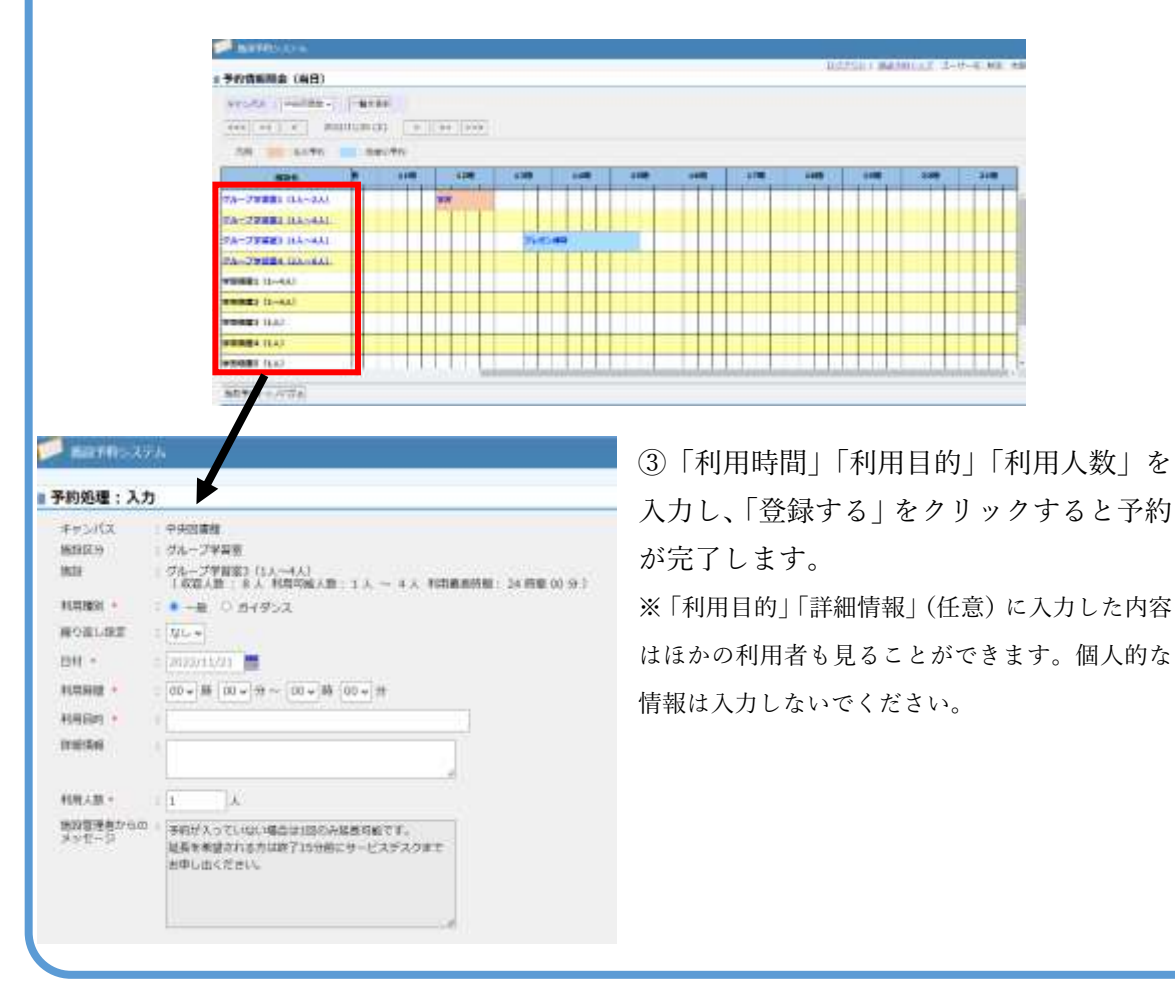